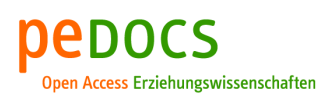

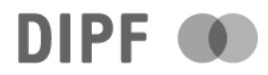

### Groß, Hannes

## Die App "Blynk". Automatisieren einer Gewächshausbewässerung

technik-education (tedu). Fachzeitschrift für Unterrichtspraxis und Unterrichtsforschung im allgemeinbildenden Technikunterricht 1 (2021) 2, S. 40-43

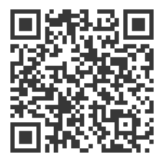

#### Quellenangabe/ Reference:

Groß, Hannes: Die App "Blynk". Automatisieren einer Gewächshausbewässerung - In: technik-education (tedu). Fachzeitschrift für Unterrichtspraxis und Unterrichtsforschung im allgemeinbildenden Technikunterricht 1 (2021) 2, S. 40-43 - URN: urn:nbn:de:0111-pedocs-243012 -DOI: 10.25656/01:24301

https://nbn-resolving.org/urn:nbn:de:0111-pedocs-243012 https://doi.org/10.25656/01:24301

in Kooperation mit / in cooperation with:

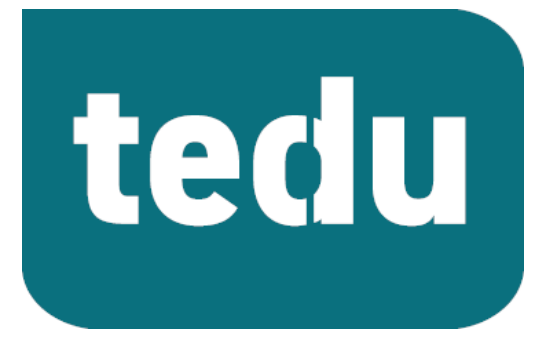

https://tec-edu.net/tedu

#### Nutzungsbedingungen

Dieses Dokument steht unter folgender Creative Commons-Lizenz: http://creativecommons.org/licenses/by-nc/4.0/deed.de - Sie dürfen das Werk bzw. den Inhalt vervielfältigen, verbreiten und öffentlich zugänglich machen sowie Abwandlungen und Bearbeitungen des Werkes bzw. Inhaltes anfertigen, solange Sie den Namen des Autors/Rechteinhabers in der von ihm festgelegten Weise nennen und das Werk bzw. den Inhalt nicht für kommerzielle Zwecke verwenden. Mit der Verwendung dies

dieses Dokuments erkennen Sie die Nutzungsbedingungen an.

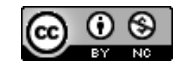

#### Terms of use

This document is published under following Creative Commons-License: http://creativecommons.org/licenses/by-nc/4.0/deed.en - You may copy, distribute and render this document accessible, make adaptations of this work or its contents accessible to the public as long as you attribute the work in the manner specified by the author or licensor. You are not allowed to make commercial use of the work, provided that the work or its contents are not used for commercial pumpses. used for commercial purposes

By using this particular document, you accept the above-stated conditions of use.

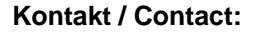

#### **De**DOCS

DIPF | Leibniz-Institut für Bildungsforschung und Bildungsinformation Informationszentrum (IZ) Bildung E-Mail: pedocs@dipf.de Internet: www.pedocs.de

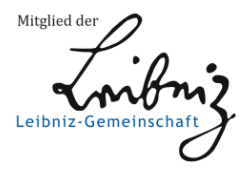

# 1. Jahrgang

# technik – education

Fachzeitschrift für Unterrichtspraxis und Unterrichtsforschungim allgemeinbildenden Technikunterricht22021

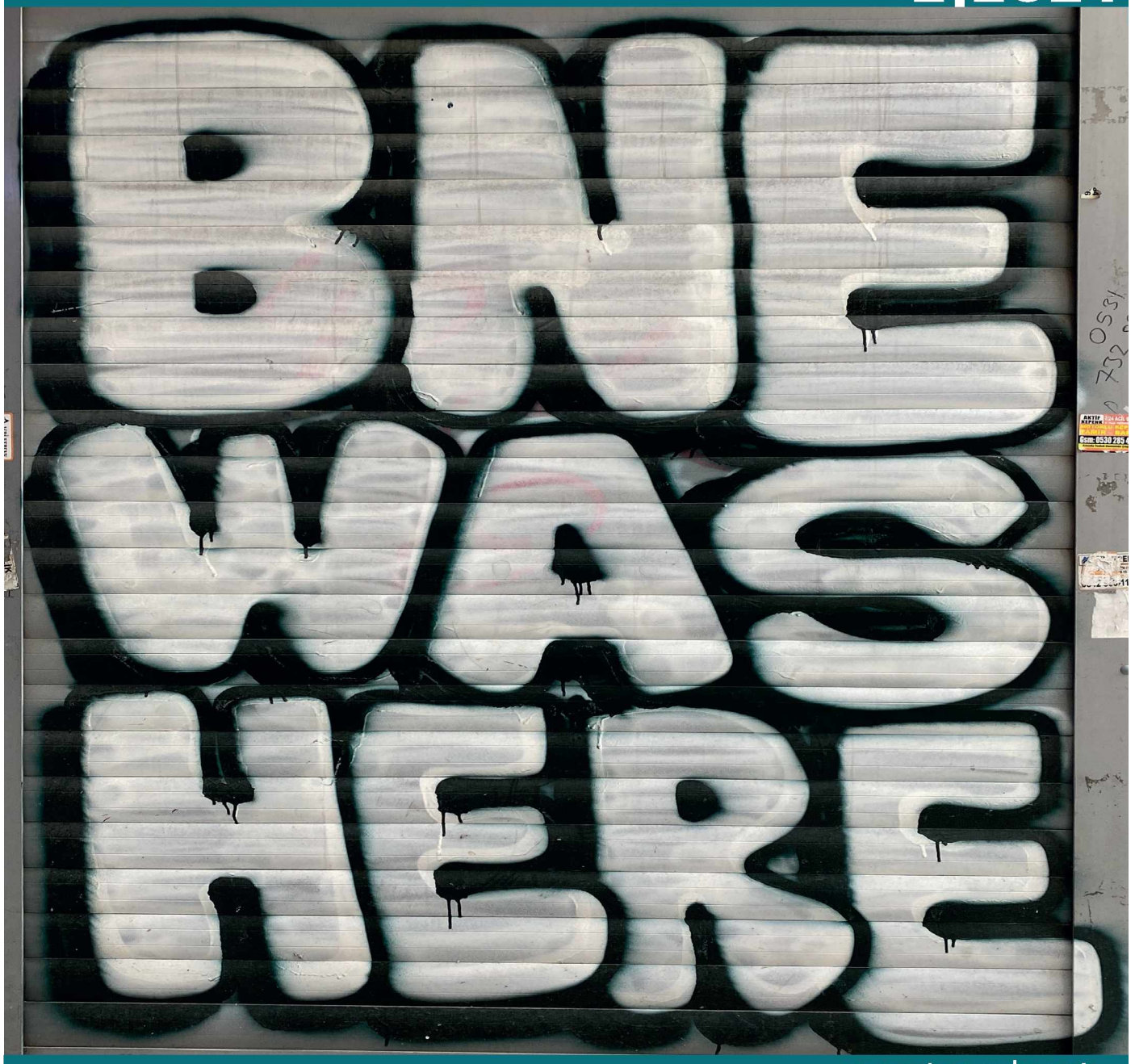

## www.tec-edu.net

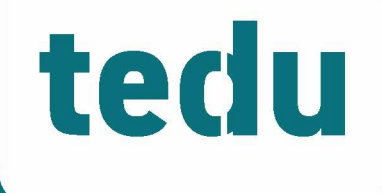

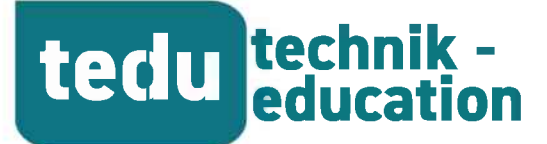

# Fachzeitschrift für Unterrichtspraxis und Unterrichtsforschung im allgemeinbildenden Technikunterricht

https://tec-edu.net/tedu

#### HERAUSGEBER

Dr. Hannes Helmut Nepper Armin Ruch, OStR Prof. Dr. Lars Windelband

REDAKTION Dr. Dierk Suhr

<u>Mail</u> herausgeber@tec-edu.net

Anschrift Pädagogische Hochschule Schw. Gmünd Institut für Bildung, Beruf und Technik Abteilung Technik Oberbettringer Straße 200 73525 Schwäbisch Gmünd www.tec-edu.net

#### AUTOR\*INNEN IN DIESEM HEFT

Samuel Benz Sindi Dressnandt Stefan Ginthum Hannes Groß Till Lohse Jörg Ostertag Sarah Ryser

# <u>Inhalt</u>

| Grußwort der Herausgeber2                                                                                                |
|----------------------------------------------------------------------------------------------------|
| Unterrichtsforschung<br>S. Ryser<br>Bildung für nachhaltige Entwicklung im techni-<br>schen und textilen Gestalten3      |
| Unterrichtsforschung<br>J. Ostertag<br>Comicvignetten als fallbasierte Methode zur<br>Sensibilisierung von Lehrkräften12 |
| Diskussionsbeitrag<br>tedu<br><b>Technik im Bereich Sonderpädagogik21</b>                                                |
| Diskussionsbeitrag<br>S. Dressnandt & S. Ginthum<br>Learning by Making23                                                 |
| Unterrichtspraxis<br>T. Lohse<br>Alternativen zum gekauften Bausatz26                                                    |
| Unterrichtspraxis<br>S. Benz<br><b>Ein Trinkwasserspender für das Klassenzimmer32</b>                                    |
| Unterrichtspraxis<br>H. Groß<br>Die App Blynk                                                                            |

Namentlich gekennzeichnete Beiträge geben nicht unbedingt die Meinung der Herausgeber wieder. Titelfoto: Armin Ruch

# teclu technik education

# **Die App "Blynk"** Automatisieren einer Gewächshausbewässerung

#### Hannes Groß

| SCHLAGWORTE              |
|--------------------------|
| Blynk-App                |
| Smart Home               |
| Messen-Steuern-Regeln    |
| Smartphone im Unterricht |

#### ABSTRACT

In der heutigen Zeit rückt ein nachhaltiger Lebensstil, die Nähe zum Grünen und eine gesunde Ernährung immer mehr in den Fokus unsere Gesellschaft. "Home-Gardening" ist im Trend und viele Kräuter-, Obst- und Gemüsepflanzen werden auf dem heimischen Balkon oder im Garten angepflanzt. Auch Schülerinnen und Schüler beschäftigt dieses Thema und sie können die nachfolgende Projektidee in ihren Alltag integrieren. Im vorliegenden Beitrag soll die Nutzung der Blynk-App am Beispiel einer Gewächshausbewässerung verdeutlicht werden. Für die Umsetzung in einem mehrperspektivischen Technikunterricht bietet sich dabei die Fertigung eines Gewächshauses im Fachwerkstil an. Dies fordert nicht nur das Pflanzenwachstum, sondern soll außerdem die alte traditionelle Handwerkstechnik (Fachwerkbau) mit neuen Innovationen (automatisierte Bewässerung) verknüpfen, um so einen kulturhistorischen Kontext zu schaffen.

## Projektvorstellung

Der Grundaufbau des Projekts stellt ein Gewächshaus aus Holz im Fachwerkstil dar. Teil des Gewächshauses sind neben einem Wassertank auch eine Pumpe, welche die Pflanzen automatisiert bewässert (vgl. Abb. 1). Die Bewässerung der Pflanze(n) wird mit Hilfe eines Mikrocontrollers gesteuert. Dieser ist über WLAN mit einer App auf dem Smartphone verbunden. Durch einen Feuchtigkeitssensor wird die Bodenfeuchtigkeit der Pflanze gemessen. Wird der vorher eingestellter Wert unterschritten, erhält der Benutzer eine Push-Benachrichtigung auf sein Smartphone und kann anschließend mit der App die Pumpe einschalten und somit die Pflanze(n) bewässern.

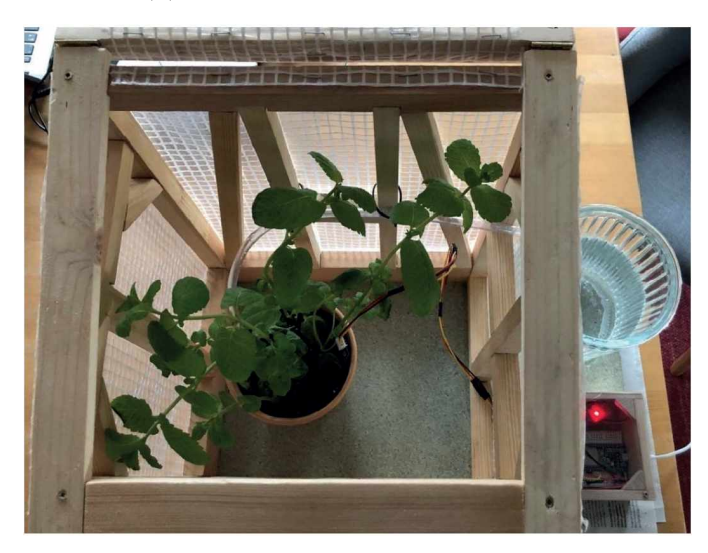

Abbildung 1: Ein automatisiertes Miniaturgewächshaus

#### Fertigungs- und Konstruktionsprozess

Die fachpraktische Umsetzung setzt sich aus dem Konstruktion- und Fertigungsprozesse des Fachwerk-Gewächshauses zusammen. Aufgrund der offenen projektbezogenen Aufgabe, erfordern diese Prozesse von den Schülerinnen und Schüler einen hohen Grad an Eigenständigkeit und Problemlösefähigkeit. Die Schüler\*innen probieren, konstruieren, experimentieren und fertigen, wenn möglich, in Eigenarbeit ihr Fachwerkhaus.

Die Schüler\*innen können hier ihre bereits gelernten Fähigkeiten und Fertigkeiten mit CAD Programmen bzw. Zeichenbrett sowie den Werkzeugen der Holzbearbeitung wie der Japansäge oder dem Stecheisen unter Beweis stellen. Ebenfalls sind Kenntnisse in der Bautechnik nötig, um die Holzverbindungen im Fachwerkstil korrekt umzusetzen (vgl. Abb. 2).

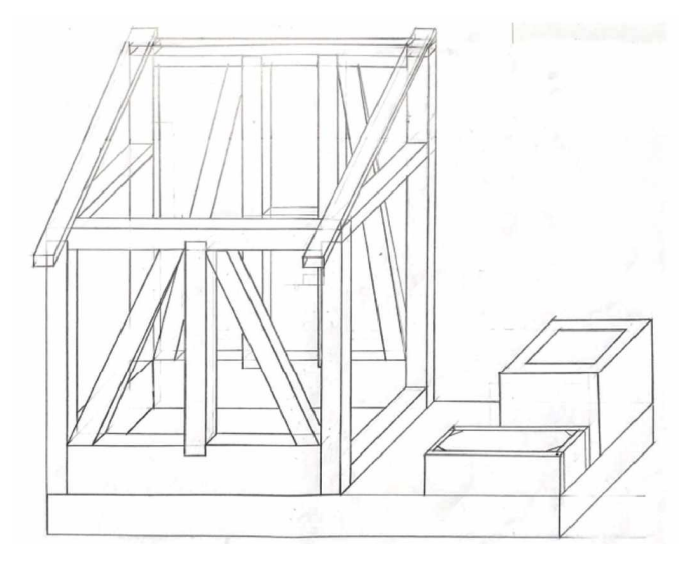

Abbildung 2: Beispiel einer Projektskizze des Fachwerks

#### Programmierung

Der komplexeste Teil des Projekts stellt die Programmierung des Mikrocontrollers dar. Auch hier sollten bereits Grundkenntnisse und Grundfertigkeiten im Umgang mit Mikrocontrollern vorhanden sein. Zur Ansteuerung des Relais und der damit verbundenen Wasserpumpe sowie zum

tedu

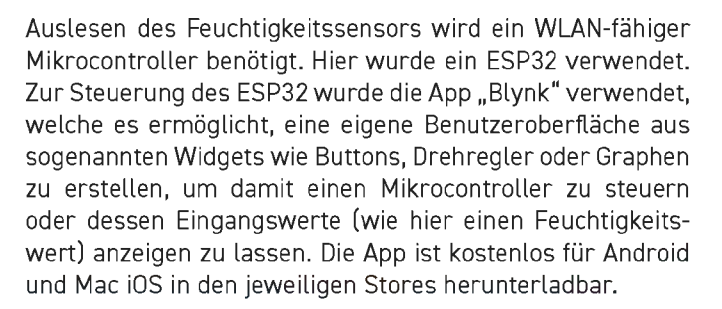

#### Anleitung zur Steuerung eines Mikrocontrollers mit der Blynk-App

Die folgenden Schritte erklären, wie das Gewächshaus mit dem Smartphone gesteuert werden kann. Zur Umsetzung wird ein Smartphone mit installierter Blynk-App (für Android oder mac iOS), ein ESP32- Mikrocontroller, WLAN-Zugang sowie ein Verbindungskabel benötigt.

#### Registrierung

Nach der Registrierung in der Blynk-App wird die Zugangsberechtigung (Auth-Token) an die angegebene E-Mail-Adresse gesendet. Dieses Token wird später benötigt, damit sich der ESP32 mit der Blynk-App verbindet.

#### Projekt anlegen

Durch Klicken auf "New Project" wird ein neues Projekt angelegt. Zusätzlich muss die Hardware und Verbindungsart ausgewählt werden. Als Hardware wird der ESP32 ausgewählt und als Verbingungsart Wi-Fi. Nach einem Klick auf Create gelangen wir auf eine Arbeitsoberfläche, auf der wir unsere Visualisierung konfigurieren können.

#### Bauteile auswählen

Ein Klick auf den Arbeitsbereich öffnet die Widget-Box, in der sich die verschiedenen zur Verfügung stehenden grafischen Objekte befinden. Die kostenfreie Version bietet eine limitierte Anzahl gleichzeitig nutzbarer Objekte. Jedes Bauteil benötigt einen bestimmten Energiebetrag. Die kostenlose Version stellt dafür 2000 Energieeinheiten zur Verfügung. Die Bauteile können per Drag und Drop beliebig im Arbeitsbereich angepasst werden. Zur Realisierung der Automatisierten Bewässerung benötigen wir drei Widgets. Alle Widgets können per Drag and Drop auf der Oberfläche platziert

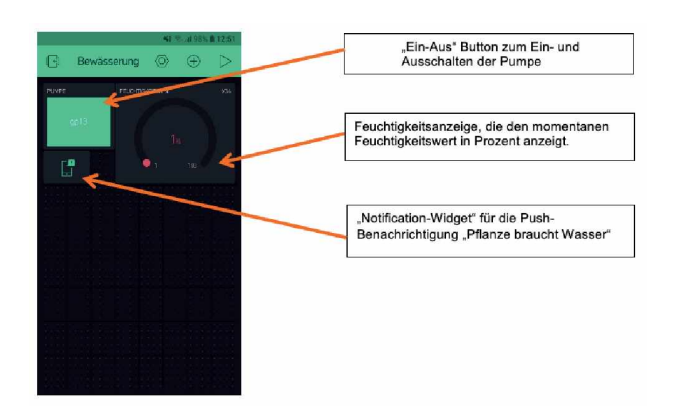

Abbildung 3: Die Oberfläche der Blynk-App

werden. Benennung, Farbe, Schriftgröße, Einheit etc. lassen sich beliebig anpassen.

#### Bauteil Konfigurierung

Klickt man auf die jeweiligen Bauteile, können diese konfiguriert und benannt werden. Das "Notification-Widget" muss nicht konfiguriert werden.

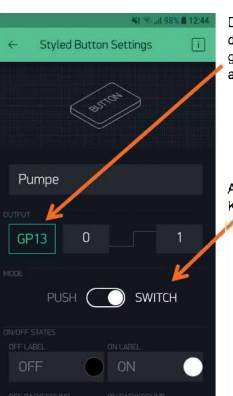

Den Ein-Aus Button benennen wir "Pumpe" und können einen digitale Ausgangspin wählen. Wir wählen den Pin 13 (GP13) gewählt, da am ESP32 am Pin 13 die Relais-Pumpensteuerung angeschlossen ist.

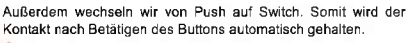

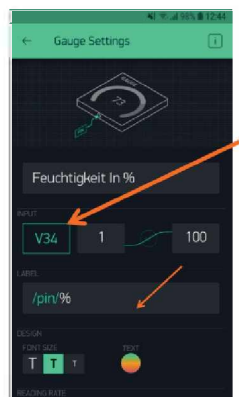

Die Gauge-Anzeige benennen wir als Feuchtigkeit in Prozent und geben als Label  ${}_{\rm s}\%{}^{\rm s}$  ein.

Als Maximalwert geben wir 100 ein. Eigentlich müsste hier 4096 stehen, da der ADC-Wert so viele Bits hat, jedoch wird dieser im Arduino Programm mit dem "map-befehl" umgerechnet.

Als Eingang (Input) wählen wir hier den virtuellen Pin 34 aus (V34).

Zusätzlich verändern wir die Farbe auf Grün-Gelb-Rot. Somit ändert sich die Farbe der Anzeige abhängig des Feuchtigkeitswertes.

Abbildung 4: Einstellungen bei der Konfigurierung

#### Verbindung mit Arduino IDE

In der Arduino IDE muss im Boardverwalter das Board ausgewählt werden ("ESP32 Dev Module"). Dafür müssen die benötigten Boardinformationen heruntergeladen und installiert werden. Dazu fügt man in der Arduino IDE in den Voreinstellungen (Datei → Voreinstellungen) in der Zeile "Zusätzliche Boardverwalter-URLs:" den Eintrag https://raw.

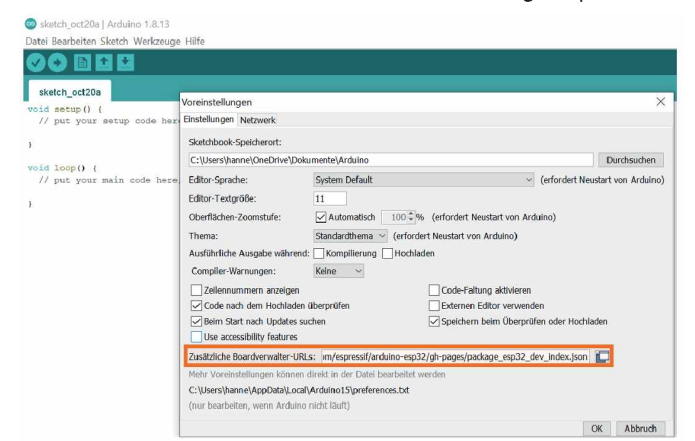

Abbildung 5: Herstellen der Verbindung zum Arduino

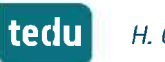

githubusercontent.com/espressif/arduino-esp32/gh-pages/package esp32 dev index.json ein und klickt "OK".

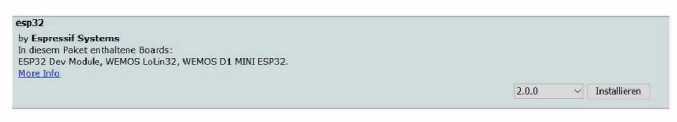

Abbildung 6: Herunterladen der Boardinformationen

Danach öffnet man unter Werkzeuge  $\rightarrow$  Board  $\rightarrow$  Boardverwalter den Boardverwalter und kann im Suchfeld esp32 eingeben und die dazu benötigten Boardinformationen herunterladen.

|                                                                                                    | Automatische Ecomotienung                                            | StreeT                    |                      |                                 |   |
|----------------------------------------------------------------------------------------------------|----------------------------------------------------------------------|---------------------------|----------------------|---------------------------------|---|
|                                                                                                    | Clutch architeran                                                    | Juger                     |                      |                                 |   |
| Pflanze ESP32.6                                                                                                    | Kodenino kominiaren 8 neu ladari                                     |                           |                      |                                 |   |
| Marina BLYNE BETRY                                                                                                    | Bibliothakan uatwaitan                                               | Stroalimerhaltal          |                      |                                 |   |
| include (WiFi.h>                                                                                                    | Serieller Monitor                                                    | Stro+Umschalt+M           |                      |                                 |   |
| finclude CMIFICLIES                                                                                                    | Serieller Plotter                                                    | Strg+Umschalt+L           |                      |                                 |   |
| than auth[] = "OpjD                                                                                                    | WIFI101 / WIFININA Firmware Updater                                  |                           | cunt geschickt)      | A started by Madda              | 1 |
| char ssid[] - "FRIT<br>char pass[] - "9291]                                                                                                    | Board: "ESP32 Dev Module"                                            |                           | Boardverwalter       | ESP32CS Dev Module              |   |
| Look Times Alexand                                                                                                    | Upload Speed: "921600"                                               |                           | Arduino AVR Boards > | ESP32 Dev Module                |   |
| stynceiner timer (                                                                                                    | CPU Frequency: "240MHz (WIFi/8T)"                                    |                           | ESP32 Arduino        | ESP32 Wrover Module             |   |
| Lat sensor_pin = 34                                                                                                    | Flash Frequency: "80MHz"                                             |                           | •                    | ESP32 PICO-D4                   |   |
| st_output_values / Resh Mode: "QIO"                                                                                                    |                                                                      |                           | •                    | ESP32S2 Native USB              |   |
| int min moisture -                                                                                                    | Flash Size: "4M8 (32Mb)"                                             |                           | •                    | ESP32 Wrover Kit (all versions) |   |
|                                                                                                    | Partition Scheme: 'Default 4MB with spiffs (1.2MB APP/1.5MB SPIFFS)' |                           | ,                    | UM Tim/PICO                     |   |
| Ford secup ()                                                                                                    | Core Debug Level: "Keine"                                            |                           |                      | UM FeatherS2                    |   |
| verial.begin (9600)/                                                                                                    | rtal.begin(9600)/ PSRAM: "Disabled"                                  |                           |                      | 1M FeatherS2 Nen                |   |
| indicie (13. OUTPUT) :                                                                                                    | Arduino Runs On: "Core 1"                                            |                           | ,                    | UM Tim/S2                       |   |
| Lynk.begin(auth, ss                                                                                                    | Events Run On: "Core 1"                                              |                           |                      | SODUBravt                       |   |
| imer.setInterval (                                                                                                    | Port                                                                 |                           |                      | micro C2                        |   |
|                                                                                                    | Boardinformationen holen                                             |                           |                      | Manicfit                        |   |
| roid Sensor () //R                                                                                                    | -                                                                    |                           |                      | Turta IoT Node                  |   |
| Programmer                                                                                                    |                                                                      |                           | an de Kladenne       | TTGO LoRel2-OLED V1             |   |
| cutput_value = and Bootloader brennen of cutput_value = and bootloader brennen of the cutput_value = and bootloader brennen of the cutput_value = and bootlo |                                                                      | hster Feachtigkeitsver    | 1160 10 10 10 10 11  | auf 0-1004                      |   |
| // Feuchtigkeitsse                                                                                                    | nsor vorab Kalibrieren: Peuchtigkeitssensor trocke                   | n> ACD-Wert = 4096 (na    | ximal Wert)          | TTCO T7 N3 2 Mini22             |   |
| // maximaler Peuchtigkeitevert: Sensor in Wasserglas stocken> ADC-Wert in Blynk-App ablesen (hier 2060)                                                                                                    |                                                                      |                           | TIGO TZ V14 Mini32   | -                               |   |
| Compilieren abgeschlosse                                                                                                    | k.                                                                   |                           |                      | XinaBox CW02                    |   |
|                                                                                                    |                                                                      |                           |                      | Samifue FEB11 Thing             |   |
| tebnewiev dates is                                                                                                    | 40005 Bytes (56%) des Programmspeicherplatzes. Da                    | s Maximum sind 1310720 By | 100.                 | Sporter on Car Gr. Hong         |   |

#### Abbildung 7: Auswahl des Boards

Anschließend lasst sich das "ESP32 Dev Module – Board" auswählen.

| Blynk<br>by Volodymyr Shyma<br>Build a smartphone a<br>ESP8266, ESP32, Ardui<br>micro:bit, DFRobot, Rec<br>More info | skyy Version 0.6.1 INSTALLED<br>p for your project in minutes! I<br>o UNO, Nano, Due, Mega, Zero, M<br>BearLab, Microduino, Linkit ONE | t supports WiFi, BLE, Bluetooth, Et<br>IKR100, Yun, Raspberry Pi, Particle<br> | thernet, GSM, USB, Serial. Works v<br>le, Energia, ARM mbed, Intel Edison, | vith many boards like<br>/Galileo/Joule, BBC |
|----------------------------------------------------------------------------------------------------|----------------------------------------------------------------------------------------------------|--------------------------------------------------------------------------------|----------------------------------------------------------------------------|----------------------------------------------|
| Version auswählen Version v                                                                                          | Installieren                                                                                                    |                                                                                |                                                                            | Update                                       |

Abbildung 8: Herunterladen der Blynk-Bibliothek

Neben der Boardinformationen für den Mikrocontroller muss zusätzlich die Blynk-Bibliothek heruntergeladen werden. Diese lässt sich unter Werkzeuge  $\rightarrow$  Bibliotheken verwalten mit dem Suchbegriff "Blynk" suchen und installieren.

Zur Verwendung der Blynk-App müssen im Programmcode folgende Zeilen enthalten sein. Die Kommentare in der IDE erklären die Funktion der jeweiligen Zeilen.

| define BLYNK_PRINT Serial                                                                                                    |                                                                |
|----------------------------------------------------------------------------------------------------|----------------------------------------------------------------|
| <pre>#include <wifi.h></wifi.h></pre>                                                                                               |                                                                |
| <pre>#include <wificlient.h></wificlient.h></pre>                                                                                   |                                                                |
| <pre>#include <blynksimpleesp32.h> //ESP32 mit Blynk AppleEsp32.h&gt; //ESP32 mit Blynk AppleEsp32.h&gt;</blynksimpleesp32.h></pre> | pp steuern                                                     |
|                                                                                                    |                                                                |
| char auth[] =                                                                                                    | //Blynk-Token (wird von Blynk-App an E-Mail-Account geschickt) |
| char ssid[] =;                                                                                                    | // Wifi-Name                                                   |
| char pass[] =                                                                                                    | // Wifi-Passwort                                               |
|                                                                                                    |                                                                |

Abbildung 9: Anpassen des Codes zur Verwendung der App

#### Programmierung:

Im Folgenden wird nun das Programm erläutert. Im Setup werden wie gewohnt die Ein- und Ausgänge deklariert. Mit "Blynk.begin(auth,ssid,pass);" wird die Blynk App gestartet. Der Timerinterval legt fest, wie oft der ESP32 den am Feuchtigkeitssensor gemessener Wert an die App sendet (1000L = jede Sekunde).

Eine "if-Abfrage" legt fest, wann die Push-Benachrichti-

BlynkTimer timer; // Funktion sendet Betriebszeit von ESP32 jede Sekunde an Virtual Pin (V34) int sensor\_pin = 34; //Pin-Nummer 34 als Analogeingang Feuchtigkeitssensor definieren int output\_value; // als Ausgabe definieren int moieturelevel; // als Ausgabe definieren int min\_moisture = 30; //Mindest Feuchtigkeitswert kann

Abbildung 10: Deklarieren der Variablen

gung "Pflanze braucht Wasser" erfolgen soll. Der Mindestfeuchtigkeitswert (hier 30) wird am Anfang des Programms deklariert und kann beliebig angepasst werden. Der Hauptloop besteht nur aus 2 Zeilen.

## void setup() Serial.begin(9600); pinMode (13, CUPPUT); //Definition Ausganspin Pumpe pinMode (34, INPUT); //Definition Eingangspin Sensor Blynk.begin(auth,ssid,pass); //Sarte Blynk App timer.setInterval (1000L,Sensor); // Timer setzen void Sensor () //Hauptfunktion zum Lesen von Sensoren und zum Drücken auf blynk ( output\_value = analogRead (sensor\_pin); // Analogsignal von sensor\_pin lesen und als output\_value definieren output\_value = map (output\_value, 2860,4095,100,0); //Analogrenignameethereich von 2860 (Skohster Feuchtigkeitswest)-4096 (Trockener Sensor)Elts auf 0-1004 // Peuchtigkeitssensor vorab Kalibrieren: Peuchtigkeitsensor trocken --> ADC-Mert = 4096 (maximal Wert) // maximaler Peuchtigkeitswest: Sensor in Wasserglam stecken --> ADC-Mert = 4096 (maximal Wert) Blynk virtualRrite (174, output\_value); //Feuchtigkeitsenshat an virtuellen Pin 34 senden. if(output\_value < min\_moisture) //Wenn moisturelevel kleiner als der eingestellte // (hier 30, kann aber beliebig verändert werden) astellte Mindestwert ist slynk.notify("Pflanze braucht Wasser"); // Push-Benachrichtigung durch die Blynk-App Abbildung 11: Setup für das Programm

void loop() Blynk, run(); timer.run();

#### Abbildung 12: Der Hauptlook des Programms ist sehr kurz

Das Programm kann nun von der Arduino IDE auf den ESP32 geladen werden.

#### Anwendung:

Nun öffnen wir die Blynk-App und drücken Play (rechte obere Ecke), um die App zu starten.

Daraufhin erhält erhält man eine Nachricht, dass die Hardware online ist.

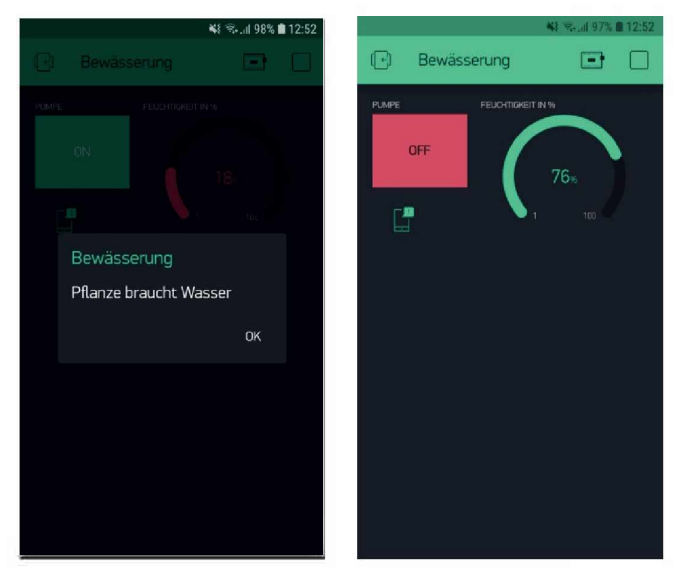

Abbildung 13: Die Oberfläche der laufenden Blvnk-App

teclu

#### Funktionsablauf

Der Ablauf der Einstellungen über die App ist sehr anschaulich und intuitiv bedienbar.

- Feuchtigkeit unter 30 % → Push Benachrichtigung "Pflanze braucht Wasser"
- Pumpe wird eingeschaltet (Ein-Aus-Button = Rot)
  → Pflanze wird bewässert, Feuchtigkeitswert steigt an, Push-Benachrichtigung setzt aus.

#### Mögliche Herausforderungen in der Umsetzung im Unterricht

Um die Schülerinnen und Schüler vorab mit den Grundfunktionen und dem Umgang der "Blynk-App" vertraut zu machen, empfiehlt es sich vorab, einfach Grundschaltungen wie das Ein- und Ausschalten von LEDs mit der App auszuprobieren. Leider gibt es keine Möglichkeit, grafische Programme wie "Open Roberta Lab" zu verwenden, wodurch die Programmierung mithilfe der Arduino IDE realisiert werden muss. Das Programm setzt sich aus Elementen der Programmiersprachen C, C+ und Java zusammen und könnte sich als Einstieg in das Thema Programmieren ohne Vorkenntnisse schwierig gestalten. Eine Möglichkeit zur vereinfachten Umsetzung wäre es, das Programm selbst grafisch darzustellen. Auch ein Puzzle aus Programmschnipseln (Die Schüler\*innen ordnen nur die richtige Reihenfolge an.) könnten sich hier als hilfreich darstellen.

#### Erweiterungsmöglichkeiten

Um aufgrund der Komplexität des Projekts die Schüler\*innen nicht zu überfordern, wurde die Bauteilauswahl überschaubar gestaltet. Neben einem Feuchtigkeitssensor und einer Pumpe sind keine weitere Eingangs- bzw. Ausgangsbauteile vorhanden, um eine erhöhte Komplexität zu vermeiden. Es gibt jedoch zahlreiche Möglichkeiten, das Projekt zu verändern. Je nach Niveau und Motivation der Schülerinnen und Schüler kann der Aufbau erweitert bzw. vereinfacht werden. Als Erweiterung des Projekts könnte beispielsweise die Steuerung um LEDs, einen Temperatursensor oder einen optischen Sensor zur Überwachung des Füllstandes im Tank erweitert werden. Als vereinfachte Variante kann die Steuerung auch mit einem Arduino Uno bzw. Nano (beide nicht WLAN-fähig) realisiert werden. Hier würde die Pumpe die Pflanze automatisch bewässern, sobald der Feuchtigkeitswert zu gering ist. Zur Erstellung des Programms kann hierfür dann auch die Online-Plattform mit graphischer Programmiersprache "Open-Roberta-Lab" verwendet werden. Weitere Ergänzungsmöglichkeiten wären eine selbst entworfene und gefräste Platine sowie ein durch 3D-Druck gefertigter witterungsbeständiger Schaltkasten für das Steuerungselement.

#### Fazit

Zusammenfassend stellt das "Gewächshaus mit Mikrocontroller-gesteuerter Pumpe" im mehrperspektivischen Technikunterricht ein interessantes Projekt dar. Es lässt sich flexibel als klassisches Projekt, Abschlussarbeit oder als Grundidee eines Schul- oder Klassenprojekts umsetzen und bietet zudem eine Vielzahl an Erweiterungsmöglichkeiten.

Die im Projekt erlernten Grundfertigkeiten und Kompetenzen beim Bau einer automatisierten Gewächshausbewässerung könnte viele Schülerinnen und Schüler in ähnliche Projekte im heimischen Garten oder auf dem eigenen Balkon selbst in die Tat umsetzen. Das Projekt setzt mit seiner Abgeschlossenheit und Einsetzbarkeit den Grundstein und lässt viele Möglichkeiten und Perspektiven auf einen digital vernetzten Garten bzw. eine digital vernetzte Wohnung offen.

#### Autoreninformation

#### Hannes Groß

studiert an der PH Schwäbisch Gmünd Lehramt für die Sekundarstufe 1 (B.A./M.Ed.) mit dem Fach Technik. In seiner Bachelorarbeit beschäftigt er sich momentan mit der Frage, wie das Internet der Dinge (IoT) im Technikunterricht thematisiert und für die Bildung nutzbar gemacht werden kann.

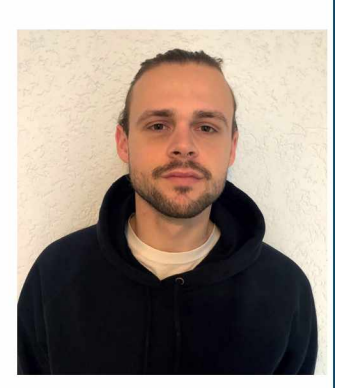

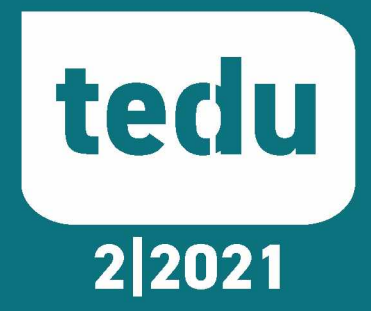